## KAMPÜS DIŞI ERİŞİM

## MACINTOSH

**1.Adım:** Safari ana menüsünde yer alan "Preferences" sekmesine gidiniz. "Advanced" sekmesine tıklayarak "Proxies" alanından "Change Settings" e tıklayınız. "Proxies" menüsünden "Automatic Proxy Configuration" u işaretleyerek URL kısmına http://risc01.ktu.edu.tr/proxy.pac adresini yazınız.

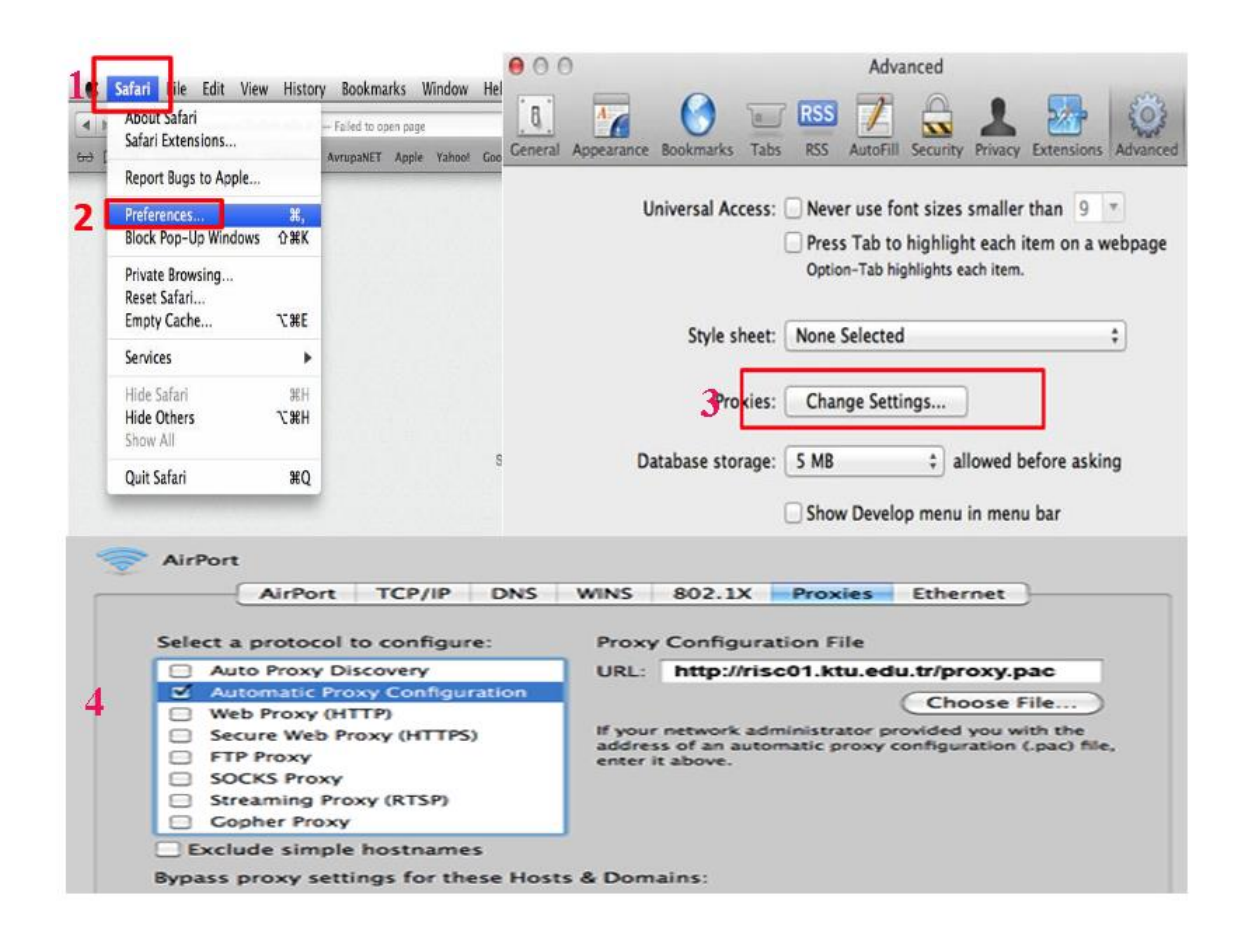

**2. Adım:** Proxy ayarlarını tanımladıktan sonra Kütüphanemizin abone olduğu ekaynakları tarayabilirsiniz. Kütüphane Web Sayfası'na bağlanıp Veri Tabanları sayfasına ulaşmak istediğinizde sistem sizden kullanıcı adı ve şifre isteyecektir.

Öğrenciler;

Kullanıcı Adı: Öğrenci numaralarını

**Şifre:** "Öğrenci Bilgi Sistemi"nde kullandıkları şifrelerini kullanacaklardır.

## ÖRNEK

Kullanıcı Adı: 123456

Şifre: -----

Akademisyenler;

Kullanıcı adı: 'ktu.edu.tr' uzantılı e-posta adreslerinin @' den önceki kısmını

**Şifre:** E-posta adreslerinin şifrelerini gireceklerdir.

ÖRNEK

Kullanıcı Adı: deniz

Şifre: -----